## ІНСТРУКЦІЯ

### по генерації та перегенерації засобів захисту (ключів електронно-цифрового підпису)

## 1. Генерація засобів захисту може бути:

- первинною – проводиться при підключенні Клієнта до системи «Інтернет-Клієнт-Банк»;

- плановою – проводиться за допомогою програмного забезпечення клієнтського місця до, або після закінчення терміну дії ключа електронно-цифрового підпису (далі – ЕЦП), але не рідше ніж 1 раз на рік;

- позаплановою – проводиться в разі термінової необхідності заміни ключа ЕЦП, в разі коли раніше ключі ЕЦП Клієнту вже були згенеровано.

2. Генерація / перегенерація ЕЦП проводиться Клієнтом самостійно <u>зі свого робочого комп'ютера</u> за допомогою спеціального плагіну, який розташований на сайті Банку – <u>www.pravexonline.com</u>. для кожного користувача, який буде працювати в системі «Інтернет-Клієнт-Банк».

3. Інформація щодо користувачів зберігається у **Запиті на віддалену реєстрацію** (далі - Запит), який Клієнту необхідно роздрукувати в 2-х примірниках, підписати та завірити печаткою (за наявності). Оригінал Запиту Клієнт надає у відділення, в якому він укладав Договір\* – <u>для сертифікації Запиту</u>.

4. Сформований Клієнтом та збережений в банківській частині системи «Інтернет-Клієнт-Банк» Запит, який не було сертифіковано протягом одного місяця, автоматично видаляється Банківською частиною системи «Інтернет-Клієнт-Банк».

Банківська частина системи «Інтернет-Клієнт-Банк» – частина системи «Інтернет-Клієнт-Банк», у якій ведеться обробка і зберігання платежів Клієнта.

Електронний цифровий підпис (ЕЦП) - вид електронного підпису, отриманого в результаті криптографічного перетворення набору електронних даних, який додається до цього набору, або логічно з ним поєднується і дає можливість підтвердити його цілісність і ідентифікувати підписувача. Електронний цифровий підпис накладається за допомогою особистого ключа і перевіряється за допомогою відкритого ключа (Закон України «Про електронний цифровий підпис» від 22.05.2003 № 852-IV).

Носій ключа – USB Flash-накопичувач, який використовується для збереження ключів ЕЦП

\* Договір банківського рахунку; Договір комплексного обслуговування юридичної особи/фізичної особи-підприємця; Договір про банківське обслуговування клієнтів з використанням систем «Інтернет-Клієнт-Банк», «Виписка про стан рахунку через WEB-сайт Банку», «Виписка про стан рахунку на мобільний телефон»; Договір про внесення змін та доповнень до Договору про банківське обслуговування клієнтів з використанням системи «Інтернет-Клієнт-Банк», «Виписка про стан рахунку через WEB-сайт Банку», «Виписка про стан рахунку на мобільний телефон»; Договір про внесення змін та доповнень до Договору про банківське обслуговування клієнтів з використанням системи «Інтернет-Клієнт-Банк», «Виписка про стан рахунку через WEB-сайт Банку», «Виписка про стан рахунку на мобільний телефон»

**Телефон технічної підтримки системи «Інтернет-Клієнт-Банк»:** (044) 521-02-70 (з 09:00 по 18:00 в банківські дні). *E-mail:* <u>IKB-help@pravex.ua</u>

## ПОСІБНИК КОРИСТУВАЧА З ГЕНЕРАЦІЇ ЗАСОБІВ ЗАХИСТУ

1. Генерація засобів захисту (ЕЦП) здійснюється клієнтом самостійно на сайті банку за посиланням <u>https://www.pravexonline.com/registrator/client\_rReg.html</u>.

- 2. Перед початком роботи вставити в комп'ютер флеш-накопичувач.
- 3. Натиснути «Далее»:

| Регистратор (Ver. 1.1.1 b13)                                                                                                    |
|----------------------------------------------------------------------------------------------------|
| Шаг 1(из 5). Первичные установки                                                                                                    |
| 380838 💌 ПАОКБ "ПРАВЭКС-ЕАНК"                                                                                                    |
| С Создание клиентского места                                                                                                    |
| Создание клиентских ключей                                                                                                    |
| Настройки прокси                                                                                                    |
| Действия                                                                                                    |
| 1. Выберите сервер банка.                                                                                                    |
| <ol> <li>создание клиентских ключей, инсталляция мойльного<br/>клиентского места или печать подготовленного сертификата.</li> <li>Если Вы используете для подключения к Интернет прокси-<br/>сервер, укажите его адрес и порт. Для этого необходимо<br/>нажать на клавищу 'Настройки прокси'.</li> </ol> |
| 4. Проверьте наличие подключенного и настроенного принтера.                                                                                                    |
|                                                                                                    |
| 🦘 навад 🧀 Далее 🚺 Помощь 🥹 О Програмии 🚱 Выход                                                                                                    |

4. Внести інформацію щодо співробітника підприємства, для якого генеруються засоби захисту та натиснути кнопку «Создать ключ»:

| 촲 Регистратор (V | 'er. 1.1.1 b13)                | _ 🗆 🗙   |
|------------------|--------------------------------|---------|
|                  | Шаг 4(из 5). Создание ключей - |         |
| Должность        |                                |         |
| Фамилия          |                                |         |
| Имя              |                                |         |
| Отчество         |                                |         |
| Право подписи    | 1                              |         |
| Флэш-накопитель  | E:\                            |         |
|                  |                                |         |
|                  |                                |         |
|                  | Созданные ключи                |         |
|                  |                                |         |
|                  |                                |         |
|                  |                                |         |
|                  | Статус: 0 из 15 создано.       |         |
|                  | 📩 Создать ключ 🗙 Удалить ключ  |         |
|                  |                                |         |
| 🥱 Назад          | Далее 10 Помощь 9 0 Программе  | 😢 Выход |

### Обов'язково:

- Обрати право підпису співробітника (1, 2 (згідно з карткою зразків підписів) або інше)
- Обрати флеш-накопичувач
- 5. Внести додаткову інформацію щодо власника засобів захисту, а саме:

| Ланные о владельце                                  | ×           |  |  |
|-----------------------------------------------------|-------------|--|--|
| Ввод сведений о владельце открытой ЭЦП              |             |  |  |
| Должность : Директор                                |             |  |  |
| Фамилия : Иванов                                    |             |  |  |
| Имя : Иван                                          |             |  |  |
| Отчество : Иванович                                 |             |  |  |
| Идентиф. код :                                      | зательное)  |  |  |
| Примечание : (необя                                 | зательное)  |  |  |
| Телефон : 38-000-0000000 (необя                     | зательное)  |  |  |
| ЕМаіl : (необя                                      | зательное)  |  |  |
| № договора на обслуживание в системе 'Клиент-Банк': |             |  |  |
| Удостоверение личности                              |             |  |  |
| Документ : Серия: Номер:                            |             |  |  |
| Кем выдан :                                         |             |  |  |
| Дата выдачи : 00/00/0000                            |             |  |  |
| Счет Код валюты 🛨 До                                | бавить счет |  |  |
| Счета, подключаемые к создаваемому ключу            |             |  |  |
|                                                     |             |  |  |
|                                                     | damine cast |  |  |
|                                                     |             |  |  |
| Дополнительная защита                               |             |  |  |
| Подтверждение платежей                              | <b>~</b>    |  |  |
| 🗌 Временный ключ                                    |             |  |  |
| 🗸 Ok 🔭                                              | Отмена      |  |  |

Ідентифікаційний код власника ЕЦП (фізичної особи – директора / гол. бухгалтера). Поле є обов'язковим для заповнення ( окрім осіб, які не мають ідентифікаційного коду)

#### Обов'язково:

- Номер договору на обслуговування в системі «Інтернет-Клієнт-Банк»
- Реквізити посвідчення особи
- Рахунки підприємства (додати декілька рахунків можливо натиснувши кнопку «Добавить счет»)
- Обрати додаткові опції (за необхідністю) «Подтверждение платежей» та/або «Временный ключ»

Натиснути «Ок».

6. Здійснити 32 натискання в полі «Строка из 32 символов». Після того, як поле забарвиться в зелений колір, ввести пароль (двічі). Натиснути «Ок»:

Увага!!! Натискання будь-якої однієї клавіші декілька разів поспіль не дає можливості заповнити ключ випадковими даними. В цьому разі процес генерації не буде відбуватися. Необхідно натискати різні клавіші. Запам'ятовувати їх не потрібно.

| Создание секретного ключа                                                                                                    |                                         |  |  |  |
|----------------------------------------------------------------------------------------------------|-----------------------------------------|--|--|--|
|                                                                                                    | Генерация ключа                         |  |  |  |
| Должность                                                                                                    | : Директор Иванов И.И.                  |  |  |  |
| Право подписи                                                                                                    | : 1                                     |  |  |  |
| Строка из 32 символов                                                                                                    | :                                       |  |  |  |
| Пароль                                                                                                    | : *****                                 |  |  |  |
| Подтверждение пароля                                                                                                    | : *****                                 |  |  |  |
|                                                                                                    |                                         |  |  |  |
|                                                                                                    | Действия                                |  |  |  |
| 1. Для создания ключа сделайте 32 нажатия в поле серого цвета.                                                                   |                                         |  |  |  |
| <ol> <li>При достижении 32 нажатий поле изменит цвет на зеленый.<br/>После этого станут доступными поля ввода пароля.</li> </ol> |                                         |  |  |  |
| 3. Введите пароль, под                                                                                                    | тверждение пароля и нажмите кнопку 'Ok' |  |  |  |
| 🛩 Ok                                                                                                    | 🗙 Отмена                                |  |  |  |

7. Якщо необхідно внести дані по ще одному або декільком співробітникам, повернутись до п.4-п.6.

- 8. Якщо вся необхідна інформація по співробітникам внесена, натиснути «Далее».
- 9. Внести інформацію щодо підприємства та натиснуть «Далее»:

| Регистратор (Ver. 1.1.1 b13)                                                      | _ 🗆 > |
|-----------------------------------------------------------------------------------|-------|
| Шаг З(из 4). Реквизиты клиента                                                    |       |
| Код ЕГРПОУ 👻                                                                      |       |
|                                                                                   |       |
| пазвалие                                                                          |       |
| Юрид. адрес                                                                       |       |
|                                                                                   |       |
| Список добавляемых пользователей                                                  |       |
| Пользователь: директор Степанов С.С.<br>Счета, полключаемые к создаваемому ключу: |       |
| 26002799980992 (980).                                                             |       |
|                                                                                   |       |
|                                                                                   |       |
|                                                                                   |       |
|                                                                                   |       |
|                                                                                   |       |
|                                                                                   |       |
|                                                                                   |       |
|                                                                                   |       |
|                                                                                   |       |
|                                                                                   |       |
|                                                                                   |       |
| 👆 Назад 🧼 Далее 🚺 Помощь 🥹 О Программе 🕄 Вы                                       | аход  |

# 10. Натиснути «Отправить запрос»:

| 🛓 Регистратор (Ver. 1.1.1 b13)                                                                                                    |
|----------------------------------------------------------------------------------------------------|
| Шаг 5(из 5). Передача запроса в банк                                                                                                    |
| Все необходымые данные подготовлены.<br>Нажияте кнопку 'Отправить запрос' для отправки<br>запроса на регистрацию в банк.<br>После успешной отправки запроса в банк ОБЯЗАТЕЛЬНО<br>распечатайте сертификаты. С распечатанными сертификатами<br>Вам необходимо явиться в банк для завершения регистрации. |
| Стправить запрос                                                                                                    |
| Назад Полсе Помощь О Программе С Выход                                                                                                    |

11. Натиснути «ОК»:

| Преду | преждение                                                                                |
|-------|------------------------------------------------------------------------------------------|
| (     | Запрос на регистрацию отправлен в банк успешно.<br>ОБЯЗАТЕЛЬНО распечатайте сертификаты. |
|       | ОК                                                                                       |

12. Роздрукувати у двох примірниках «Запит на додавання ключів»:

| 🛓 Регистратор (Ver. 1.1.1 b13)                                                             |
|--------------------------------------------------------------------------------------------|
| Шал 5(из 5). Передача запроса в банк                                                       |
| Все необходымые данные подготовлены.                                                       |
| Нажмите кнопку 'Отправить запрос' для отправки                                             |
| запроса на регистрацию в банк.                                                             |
| после успешной отправки запроса в банк обязательно                                         |
| распечатание сертификаты. С распечатанными сертификатами                                   |
| Бам необходимо явиться в банк для завершения регистрации.<br>Сертификаты сохранены в файт: |
| E:\#DA39360.txt                                                                            |
| Стправить вапрос                                                                           |
| 🥱 В начало 🖉 Далее 👔 Помощь 🧕 О Программе 😥 Выход                                          |